スマホをPCカメラとして使う

コロナ禍でオンラインコミュニケーションが求められている中、パソコン内蔵のカメラでは画質が悪く、またそもそもカメラが内蔵されていない場合もあります。

1

ここではスマホ(Android/iOS)をパソコンにネットワーク経由で無線でつ なぎ、カメラとして利用する方法を紹介します。

使用アプリケーション

様々な専用アプリがあるが今回はよく使われる「iVCam」を使用

【iVcamの機能】

- 無料版と有料版がある
- 無料版では解像度が「640×480」、fps「15」に制限。画面端にロゴの透かしが入る。広告が入る。有料版ではこれらの制限が撤廃
- 有料版ではスマホカメラのスペックによるが 4k/60fpsまで可能
- 画面のスクリーンショット、スクリーン録画は無料版でも可能

# インストール 1

### 1. スマホに「iVCam」アプリをインストール

PlayStore

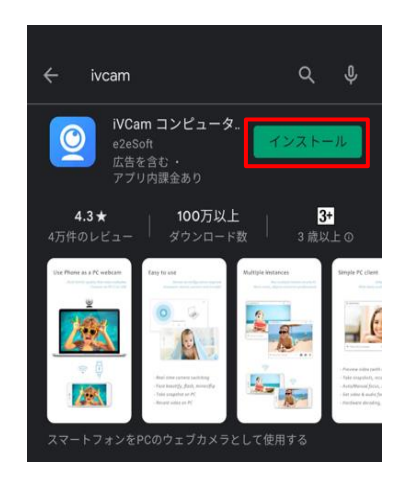

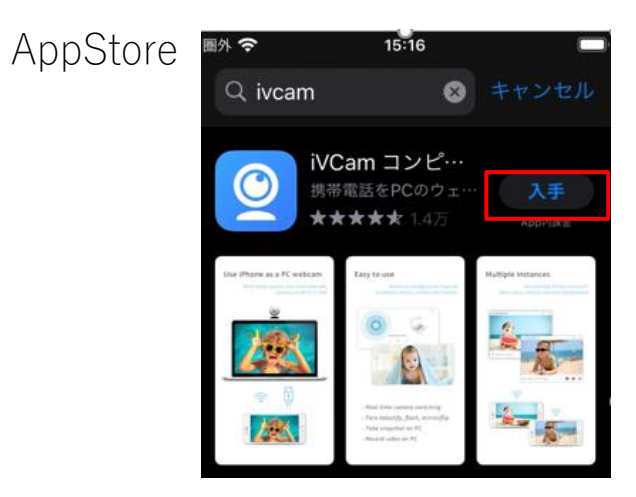

- 2. PCに「iVCam」ソフトをインストール
  - 公式サイトを開く「<u>https://www.e2esoft.com/ivcam/</u>」
  - 「Webcam for Windows」をクリック **■** Download for Windows
  - ダウンロードした「iVCam\_x64\_v6.1.6.exe」をダブルクリックし指示に従っ てインストール

## インストール 2

- 3. スマホとPCの接続
  - スマホの「iVCam」を起動。相手機器検出画面になる
  - PCの「iVCam」を起動。この際ファイヤーウォールから許可を求めらた ら許可する。これで相手機器検出画面になる
  - 右図のようなエラーが出る場合がある。この場合はWindowsの設定からカメラ使用を許可する(詳細は次ページ)

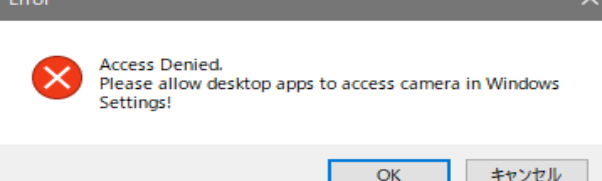

• 両方が機器検出画面になった後、数秒でカメラ接続される

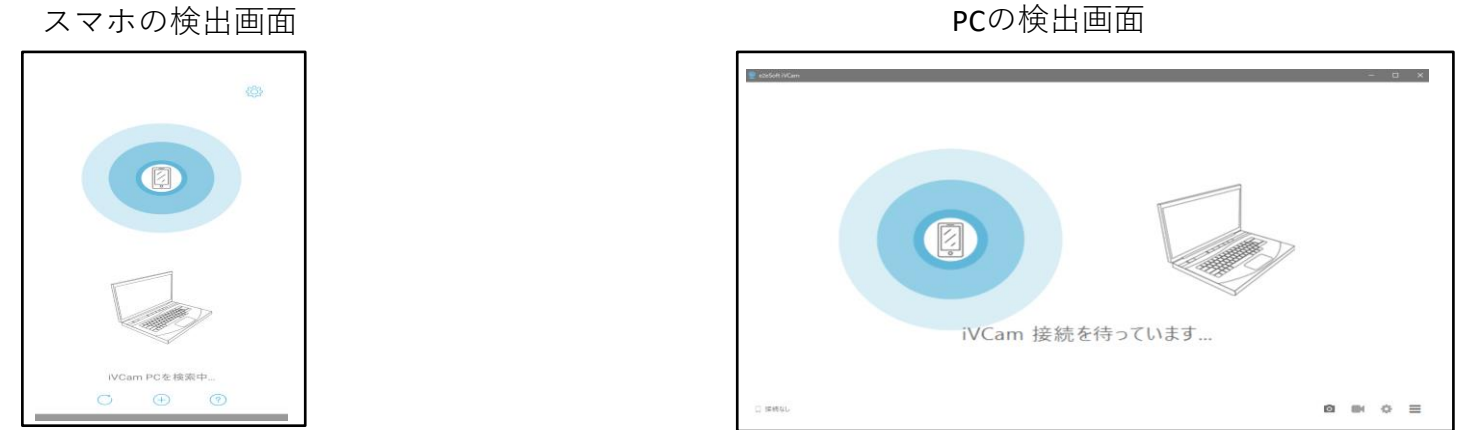

하는 바프 프

インストール 3

#### 【カメラ許可のエラー対策】

### Windowsの「すべての設定」->「プライバシー」->「カメラ」->「アプ リがカメラにアクセスできるようにする」をオンにします。

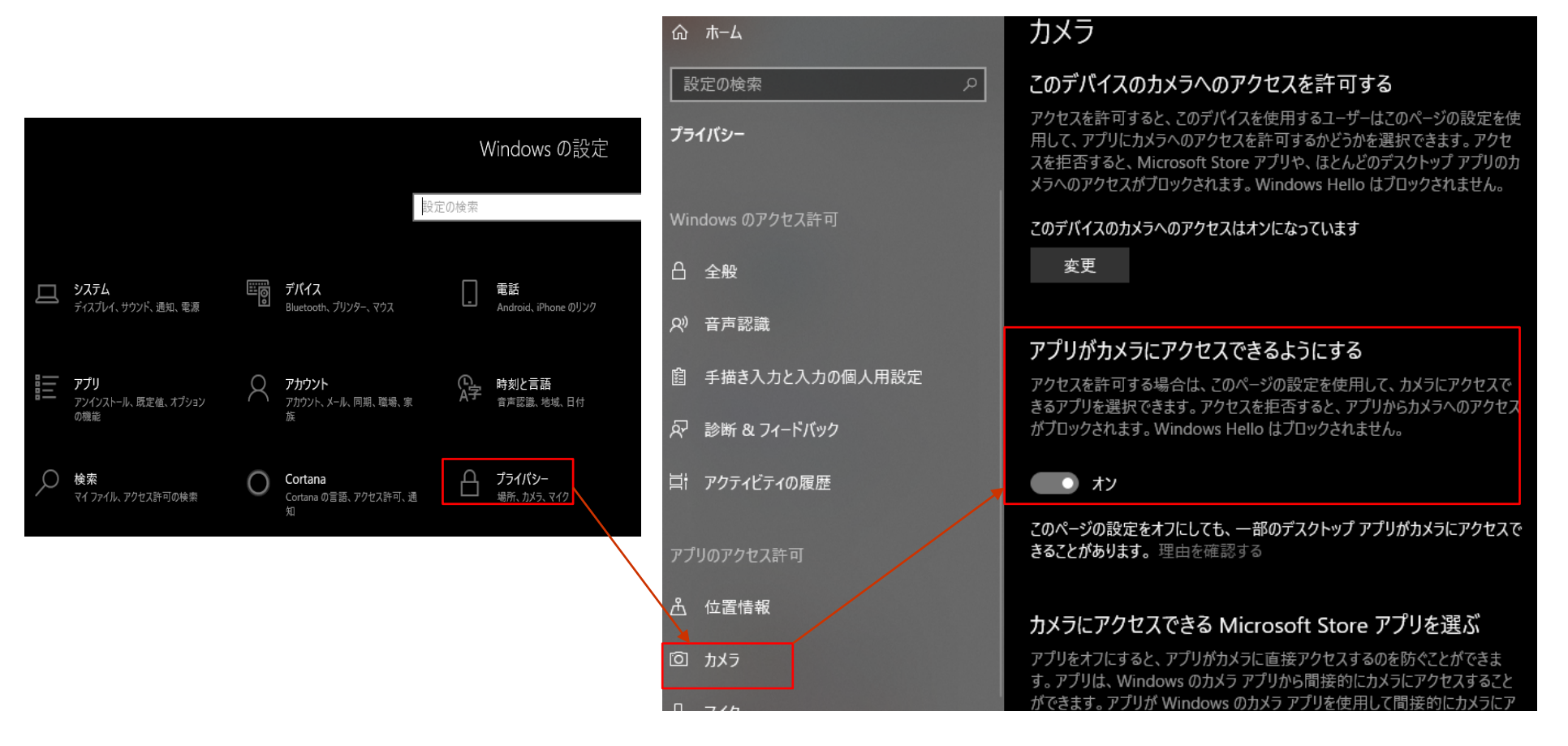

### インストール 4

#### 4. その他、設定

- インカメラ、アウトカメラの切り替え、左右反転、色味切り替え、スクリーンショット、スクリーン録画が可能
- ・規定のメディア保存先:C:¥Users¥"ユーザー名"¥Documents¥iVCam
  PC画面の右下の「■」から保存先の変更が可能

|--|--|--|--|--|--|--|--|

| 全般 その他                         |               |       |  |  |  |  |  |
|--------------------------------|---------------|-------|--|--|--|--|--|
| □記動時に実行                        |               |       |  |  |  |  |  |
| ☑ 接続待機アニメーションを表示               |               |       |  |  |  |  |  |
| □□グを生成する                       |               |       |  |  |  |  |  |
| ✓ハードウェアデコード: デフォルト ~           |               |       |  |  |  |  |  |
| ビデオレンダラー:                      | デフォルト         | ~     |  |  |  |  |  |
| メディア保存パス <b>:</b>              |               |       |  |  |  |  |  |
| C:¥Users¥nmsoc¥Documents¥iVCam |               |       |  |  |  |  |  |
| デバイス名:                         |               |       |  |  |  |  |  |
| e2eSoft iVCam                  | e2eSoft iVCam |       |  |  |  |  |  |
| 複数のIVCamインスタンスを実行する?           |               |       |  |  |  |  |  |
| Correct our translation?       |               |       |  |  |  |  |  |
| 0                              | K キャンセル       | 適用(A) |  |  |  |  |  |

### Zoomでスマホをカメラにする

既にWindowsのカメラとして認識されているため、 Zoomの左下のメディア設定から「e2eSoft iVCam」を選択すると、 内臓カメラと同様に使用できます。

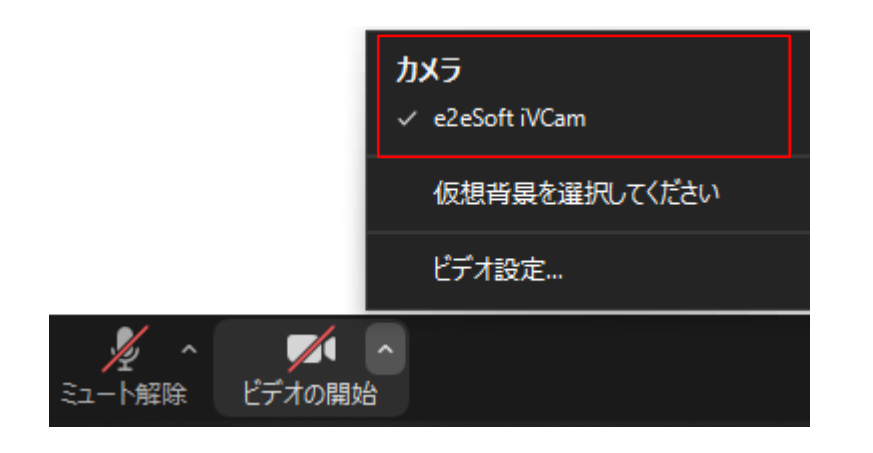